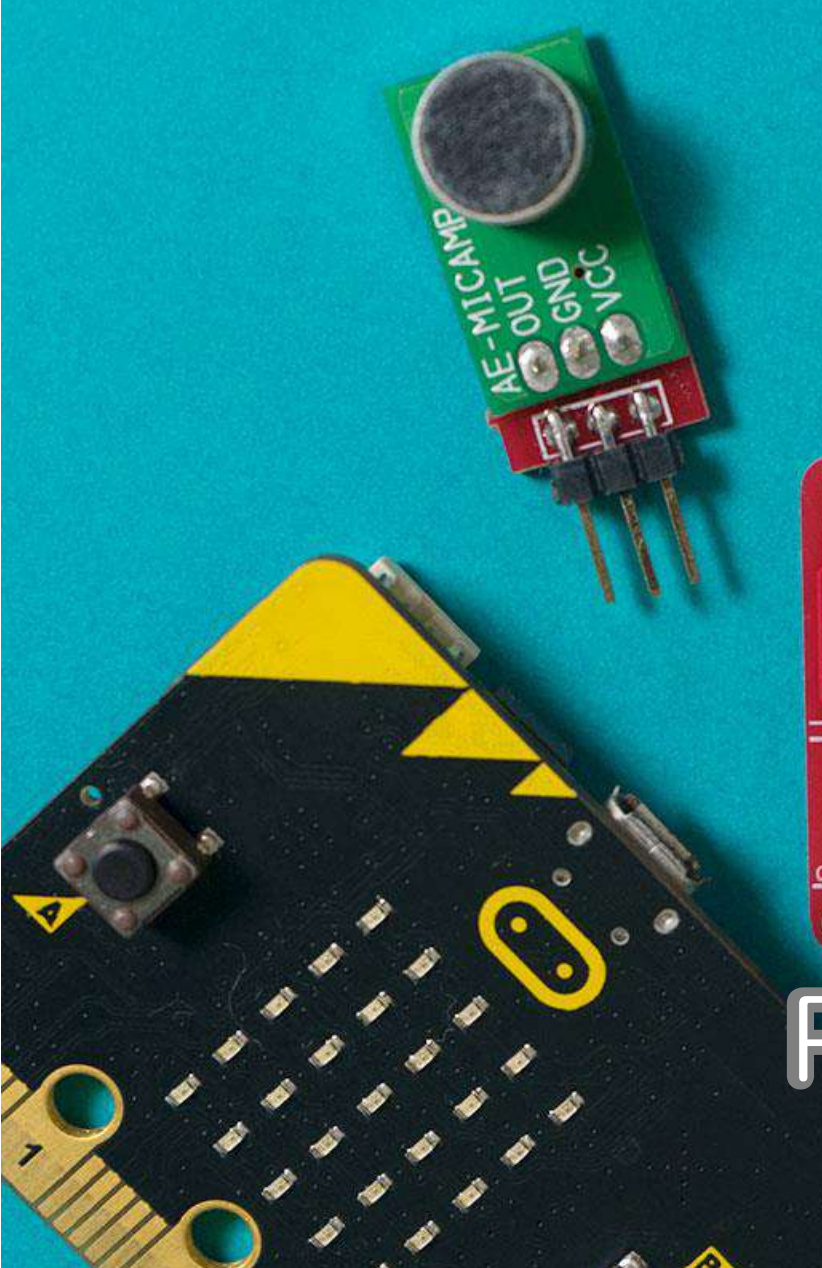

# PLEN: bit

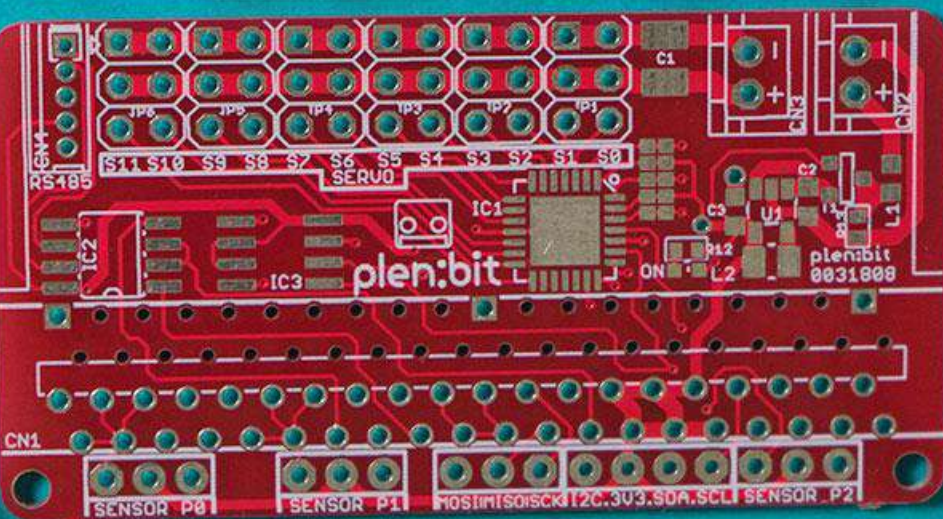

### Programing Guide

## About **PLEN:bit**

PLEN:bit is a small humanoid robot with movable arms and legs.

Anyone can easily use PLEN:bit through programing and onboard sensors.

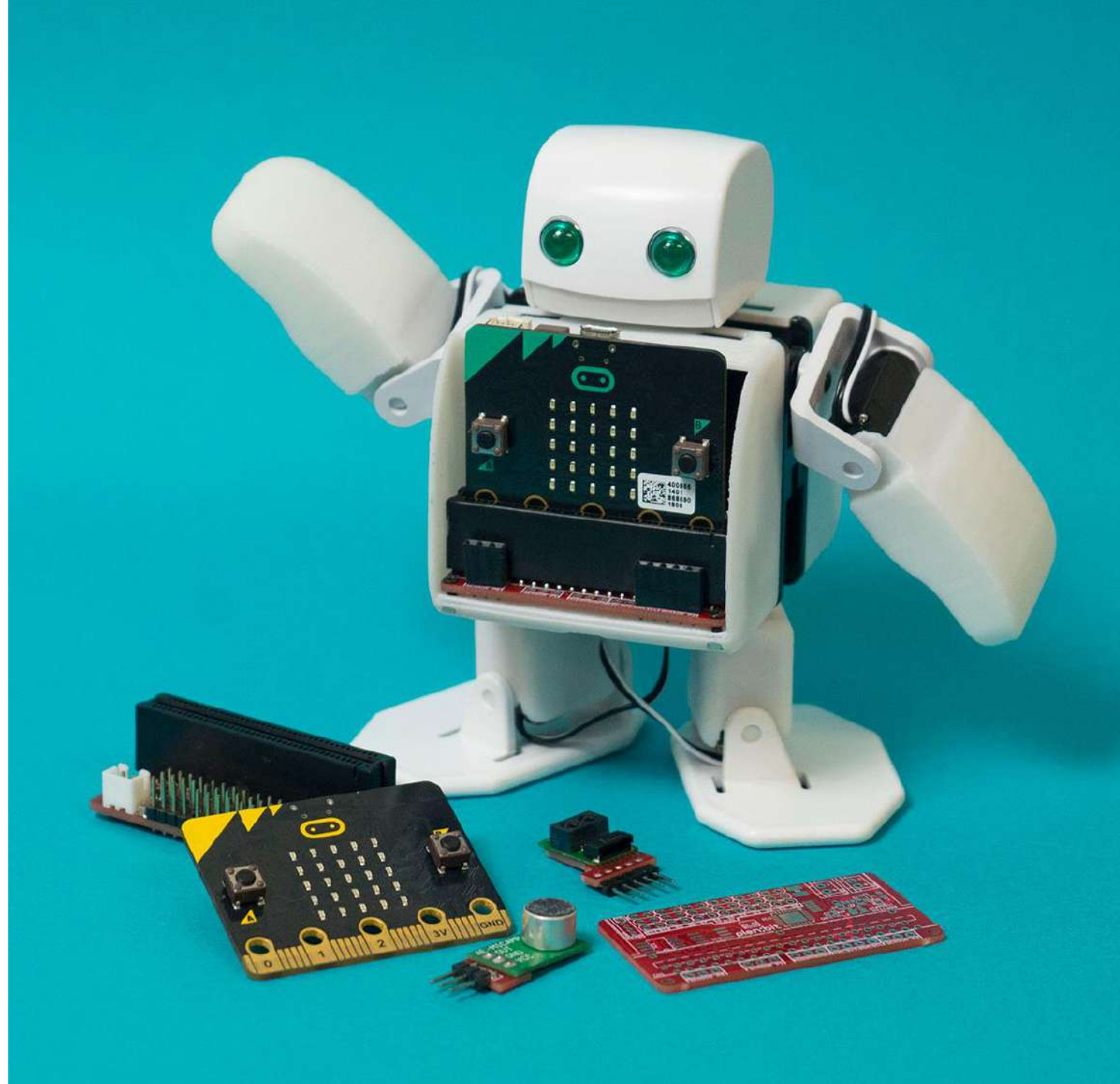

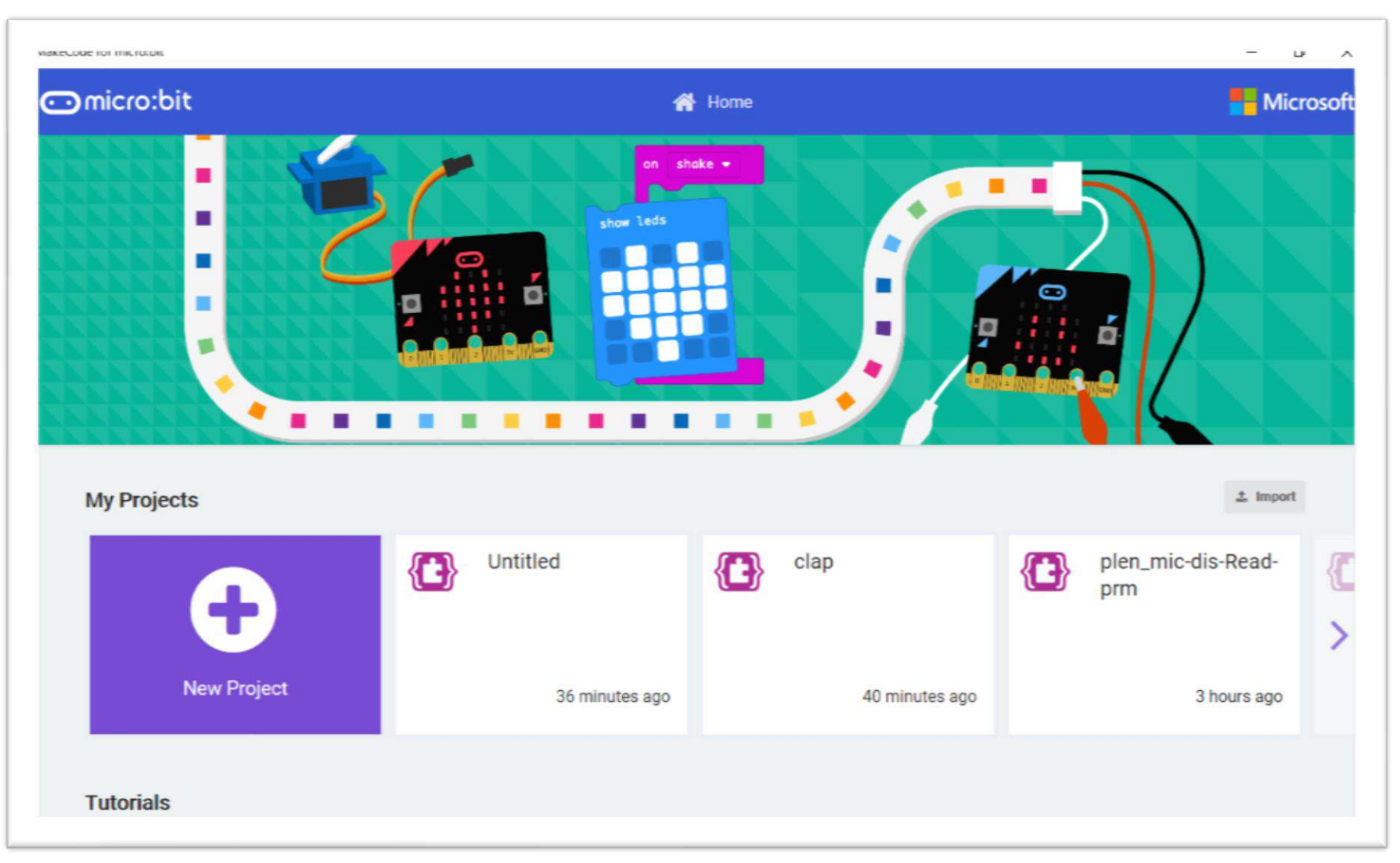

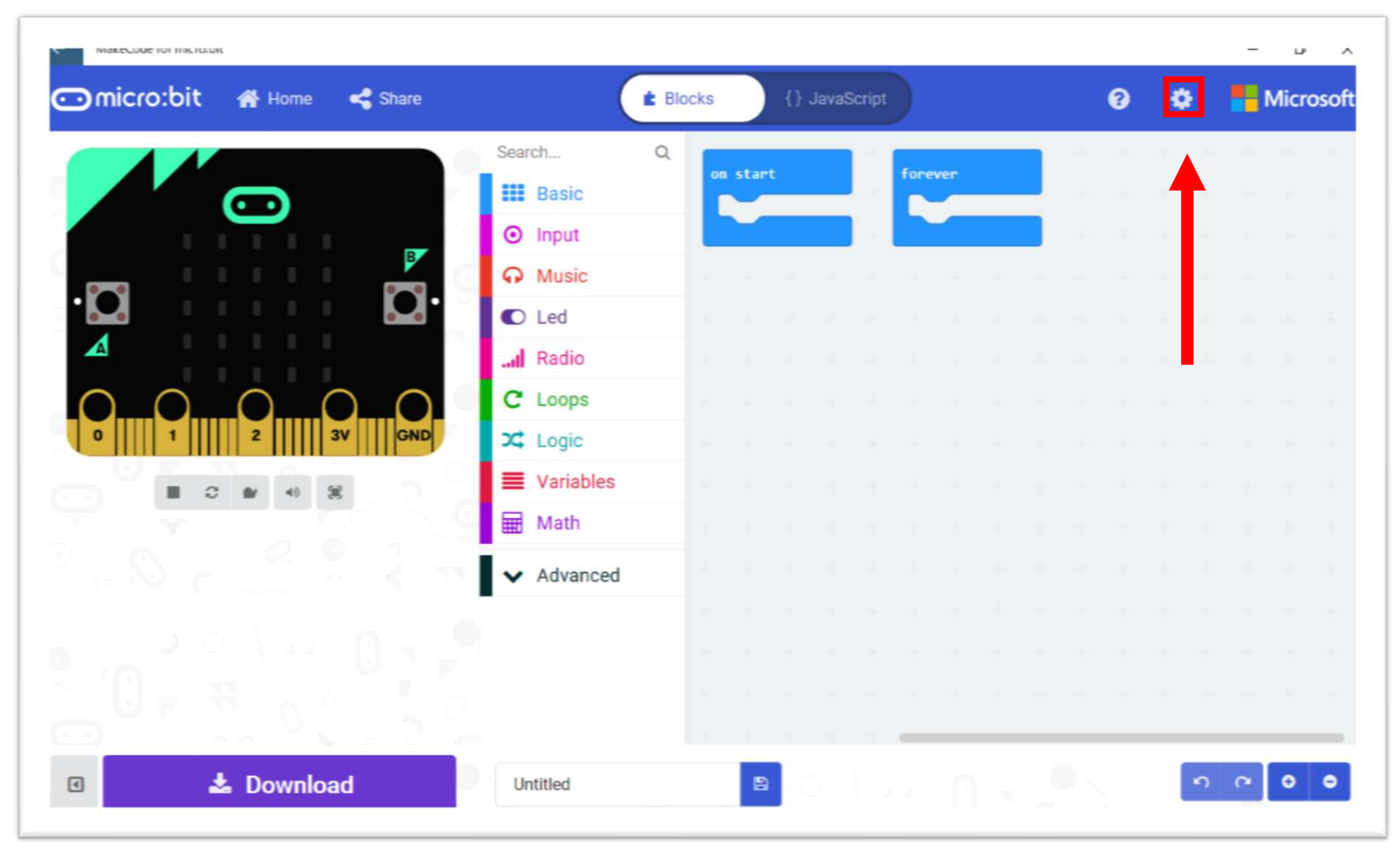

Click the "Gear Mark" at the top right inside the screen

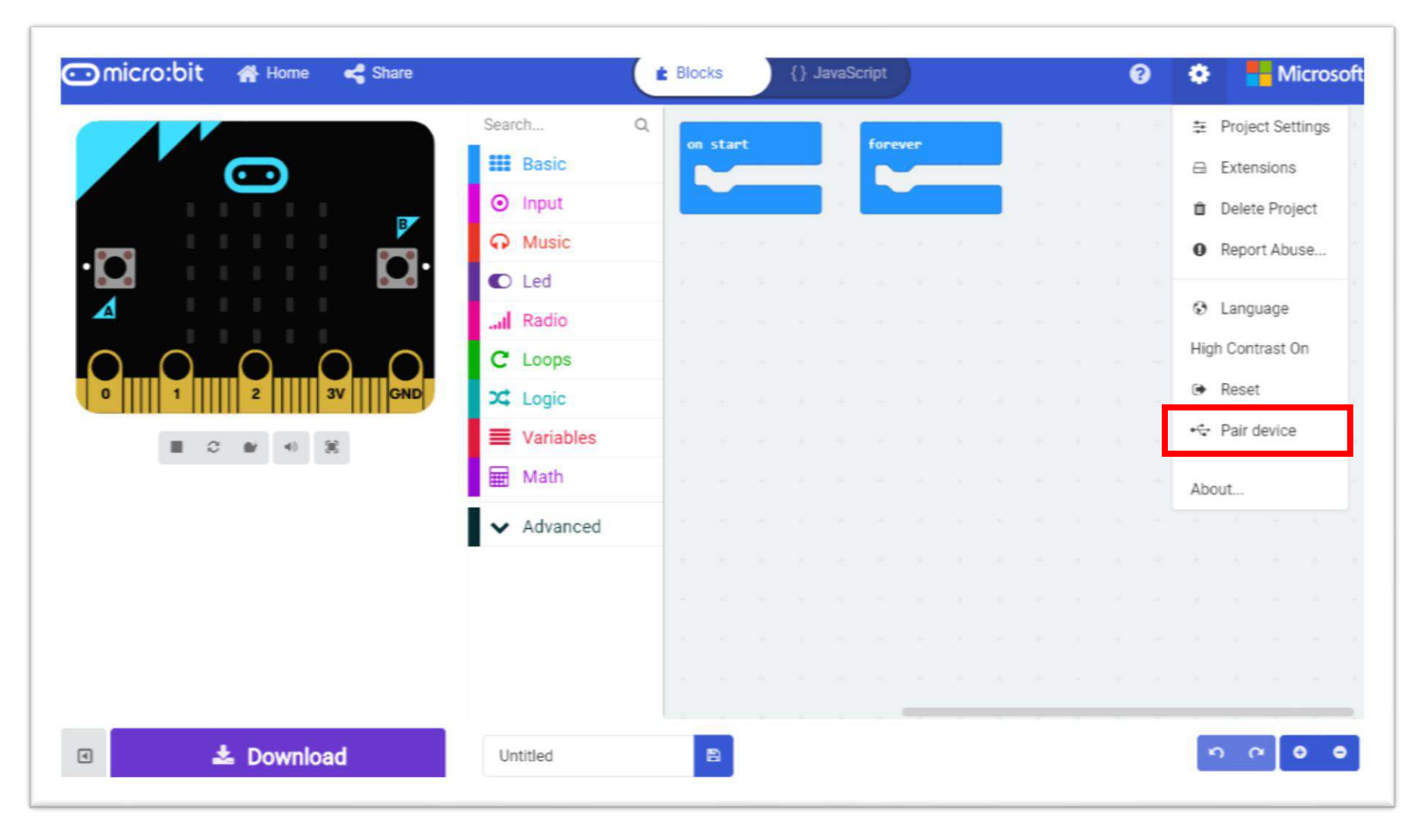

Click "Pair device" from the menu

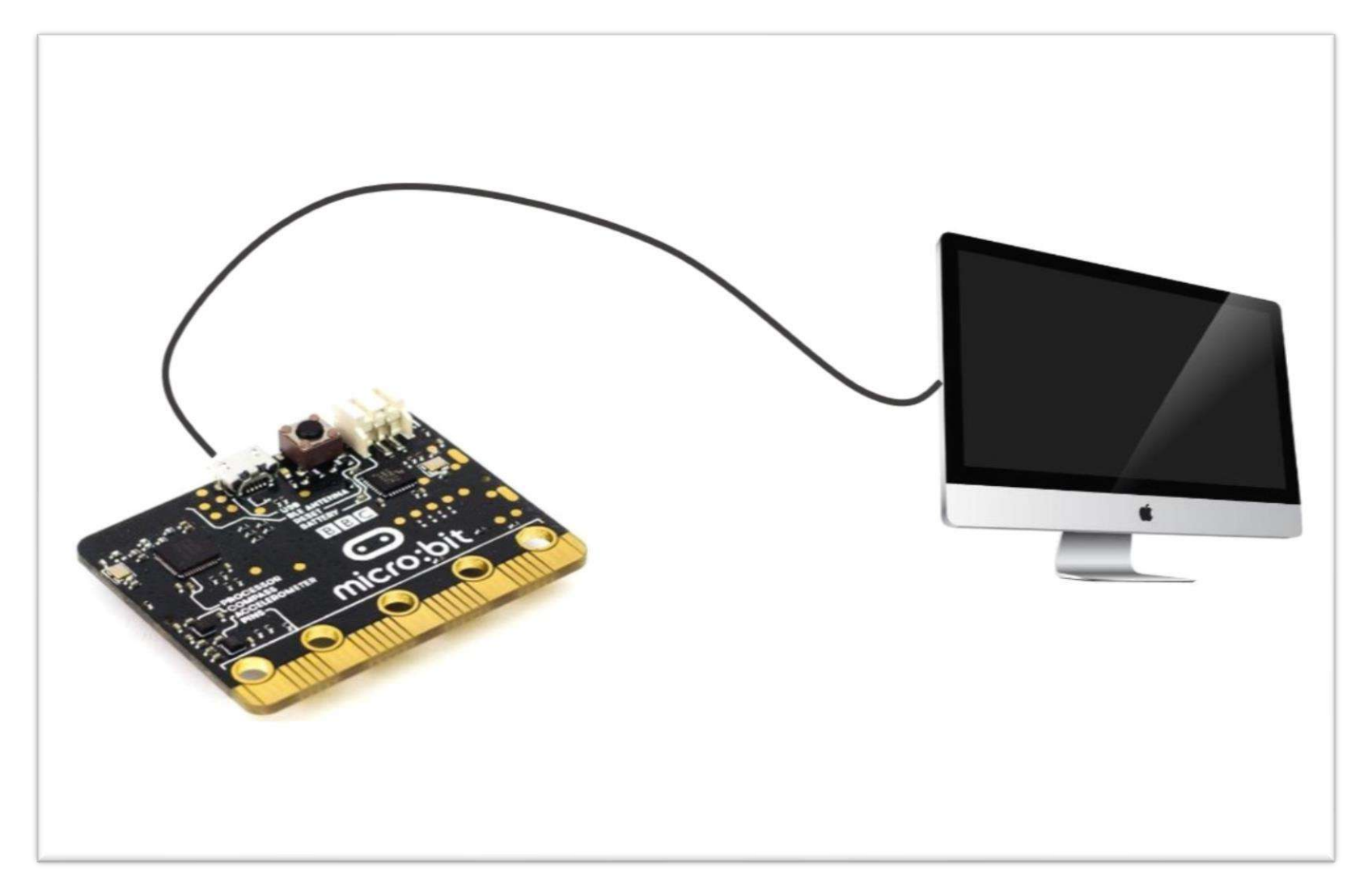

#### Connect micro:bit & PC with USB cable

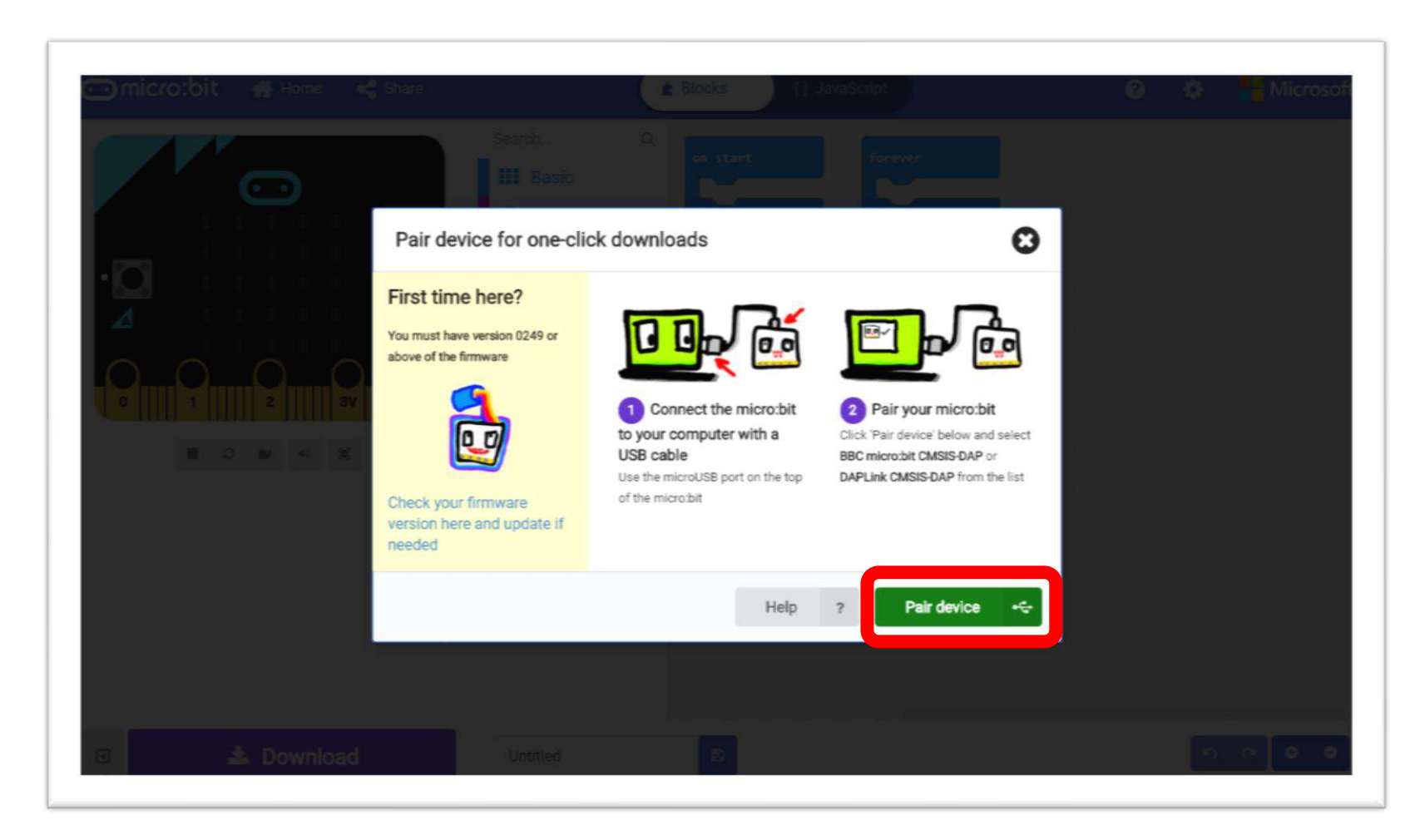

Click "Pair device" Button

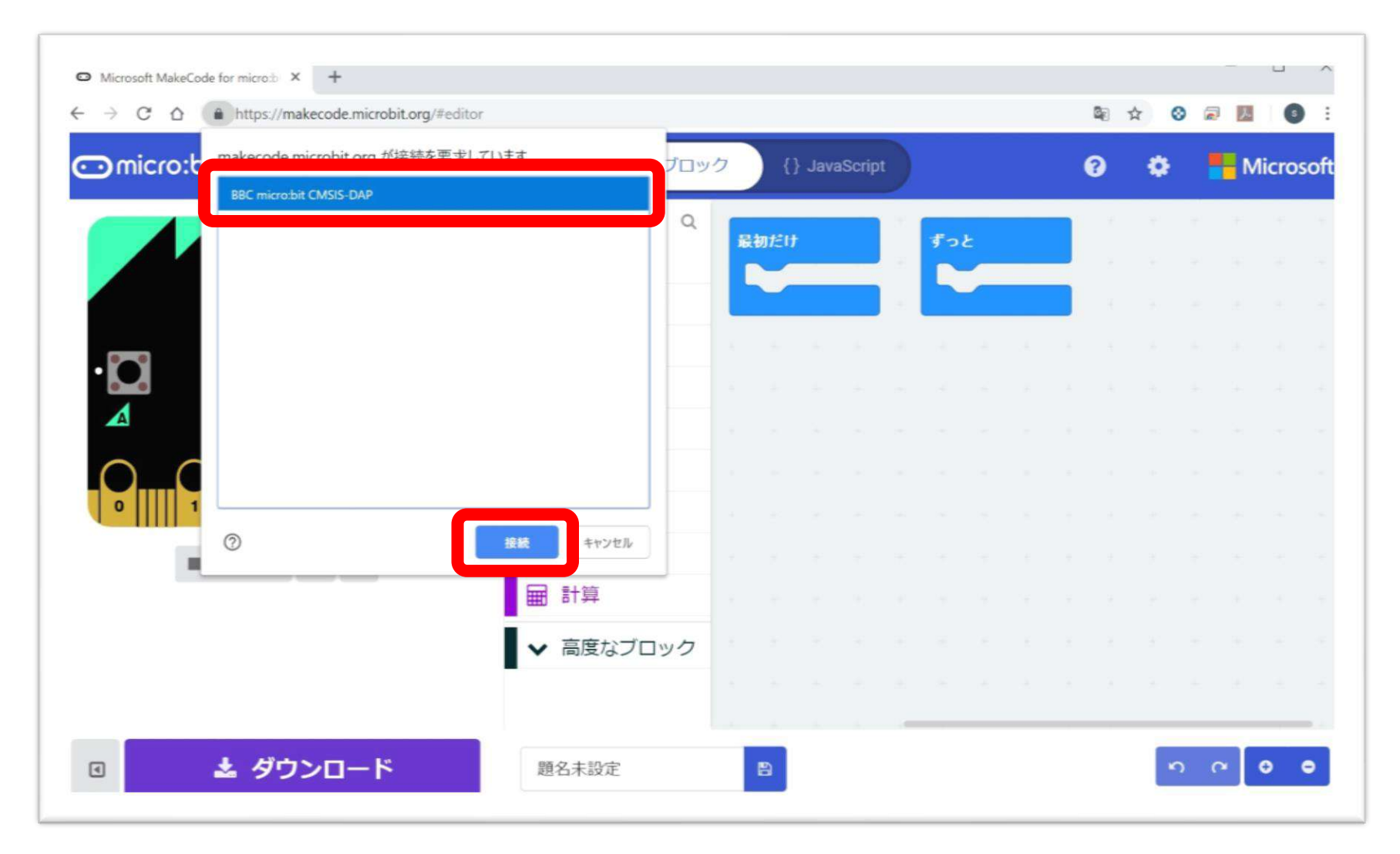

Select to micro:bit & Click "Pair Connect" Button

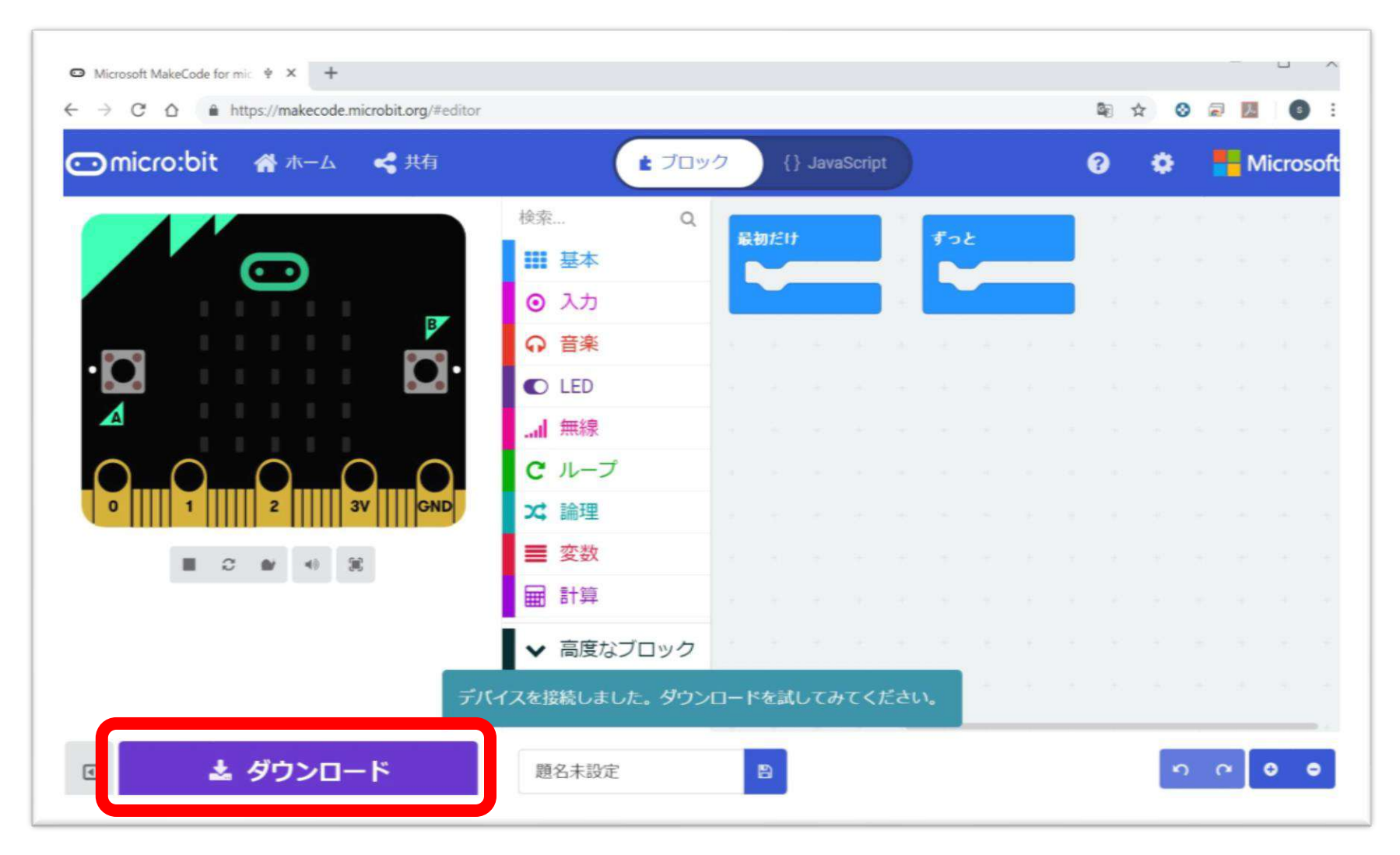

Click "Download" to confirm that the program is transferred

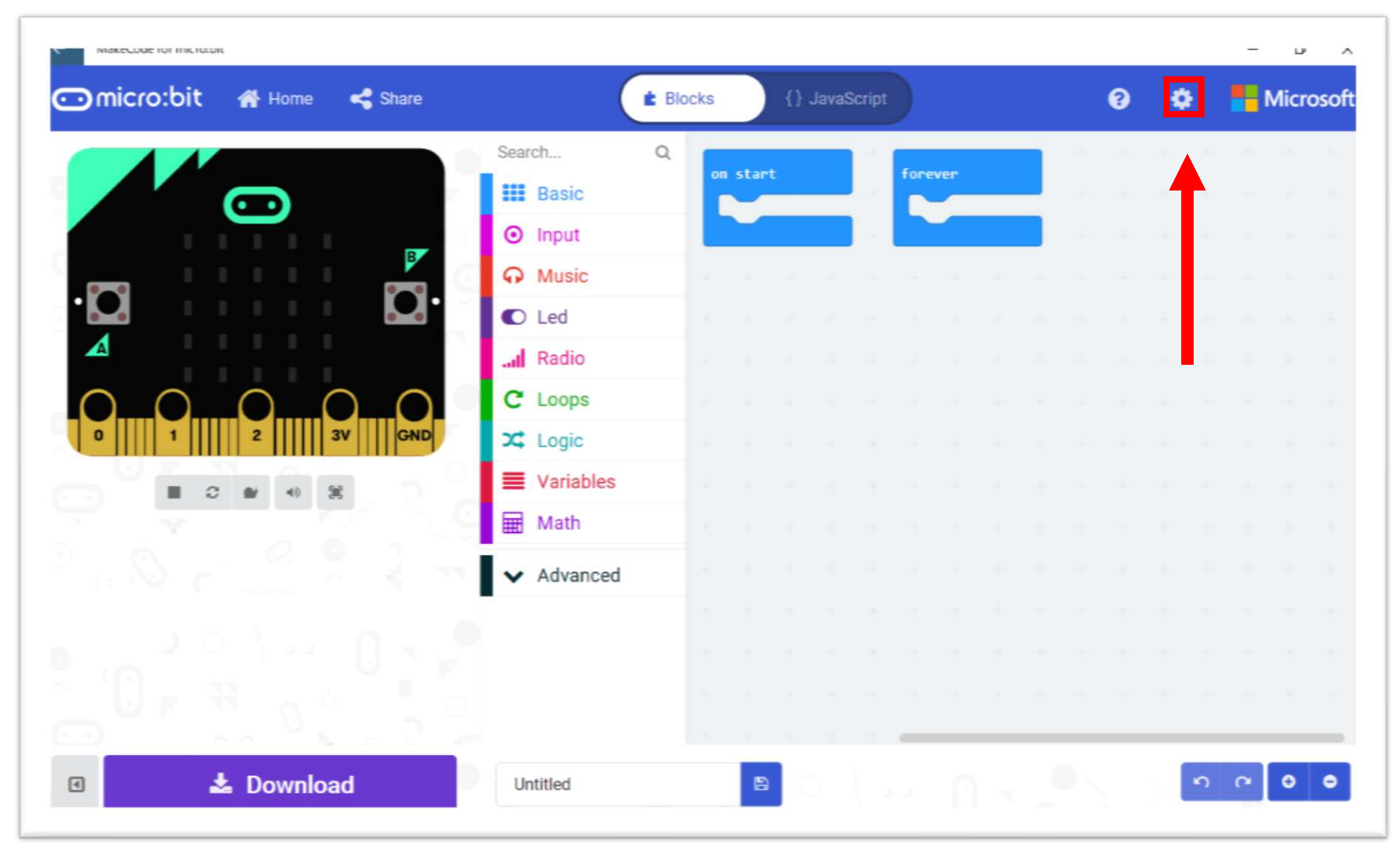

Click the "Gear Mark" at the top right inside the screen

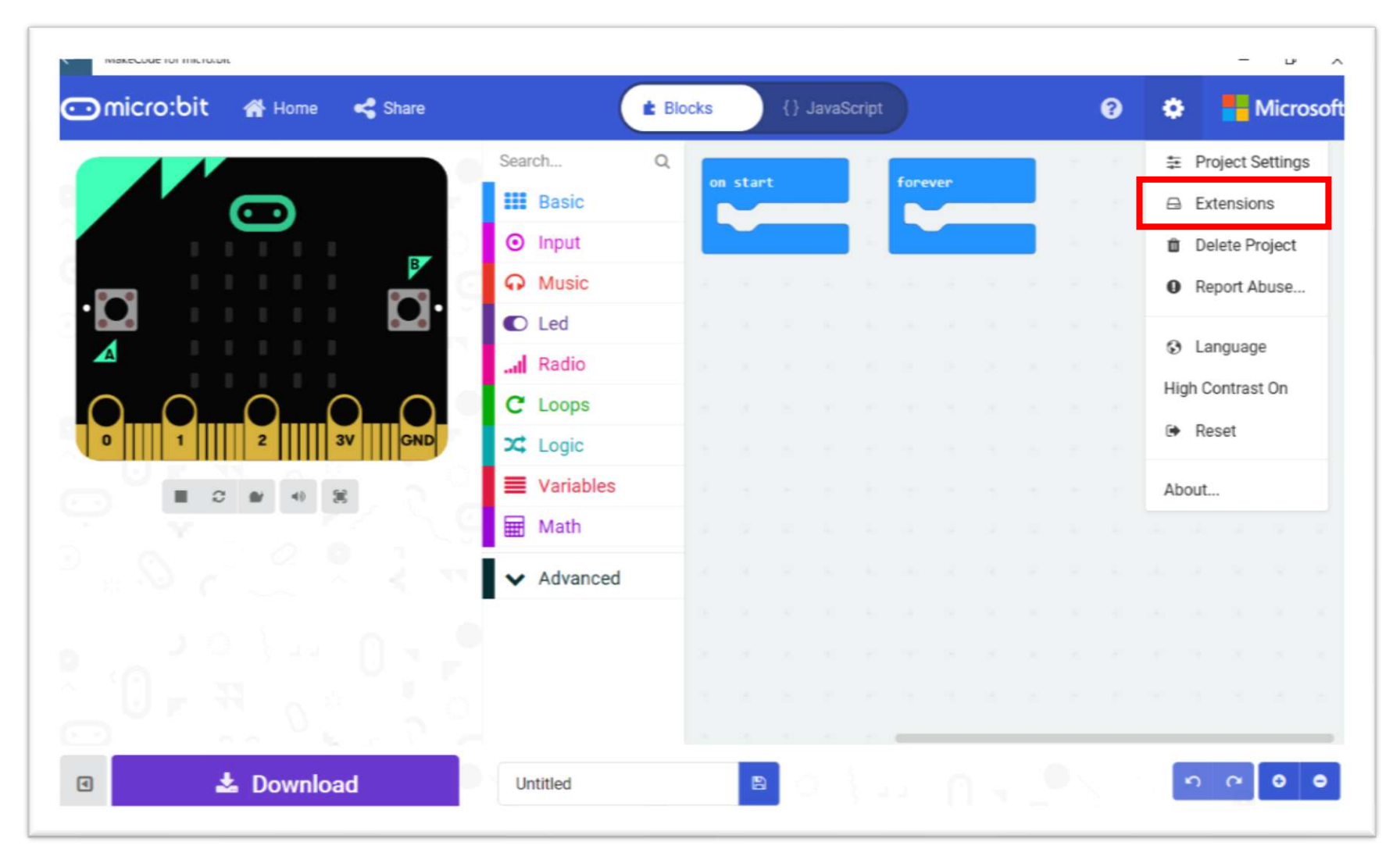

Click "Extensions" from the menu

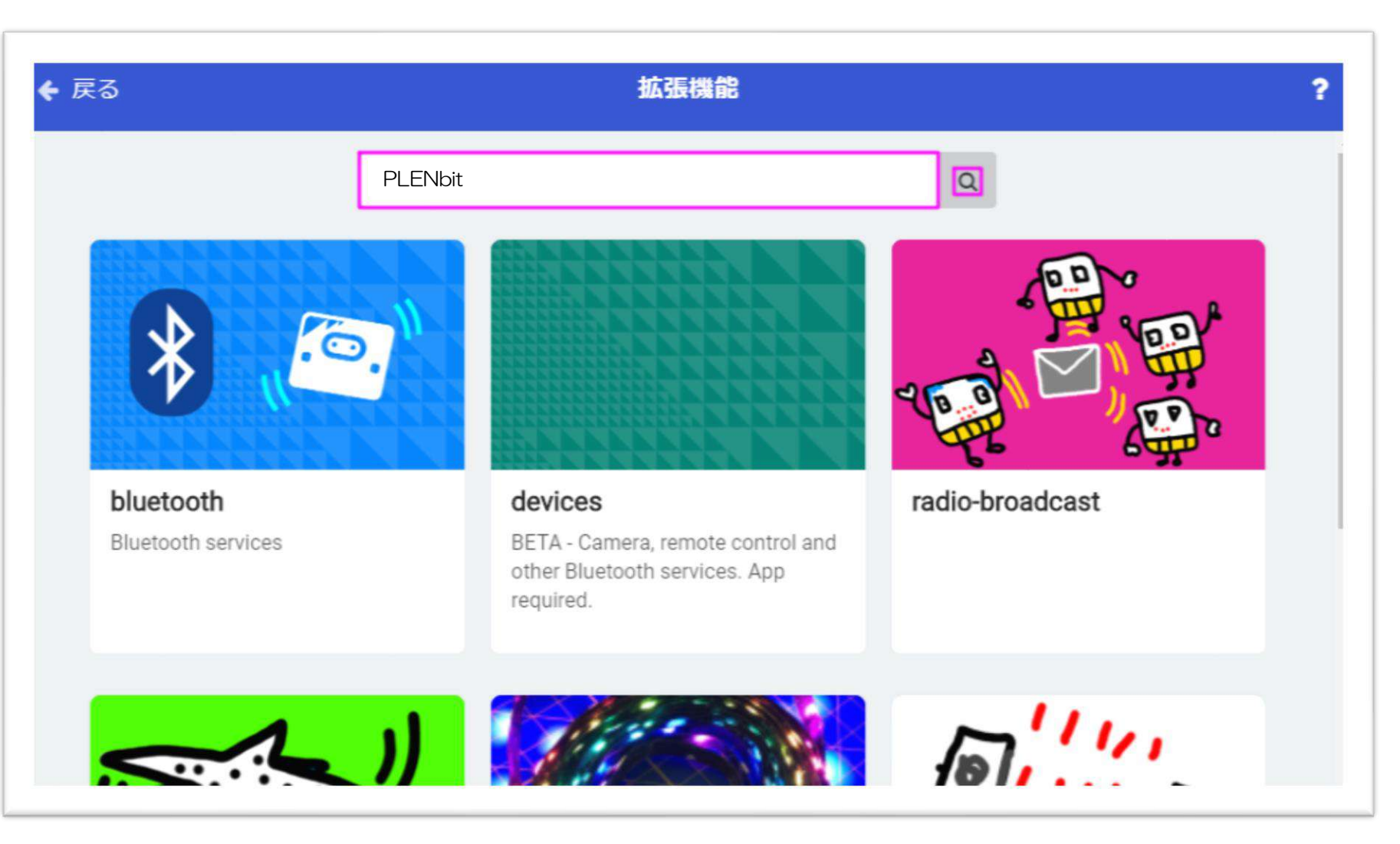

#### Input to "PLENbit" & Search

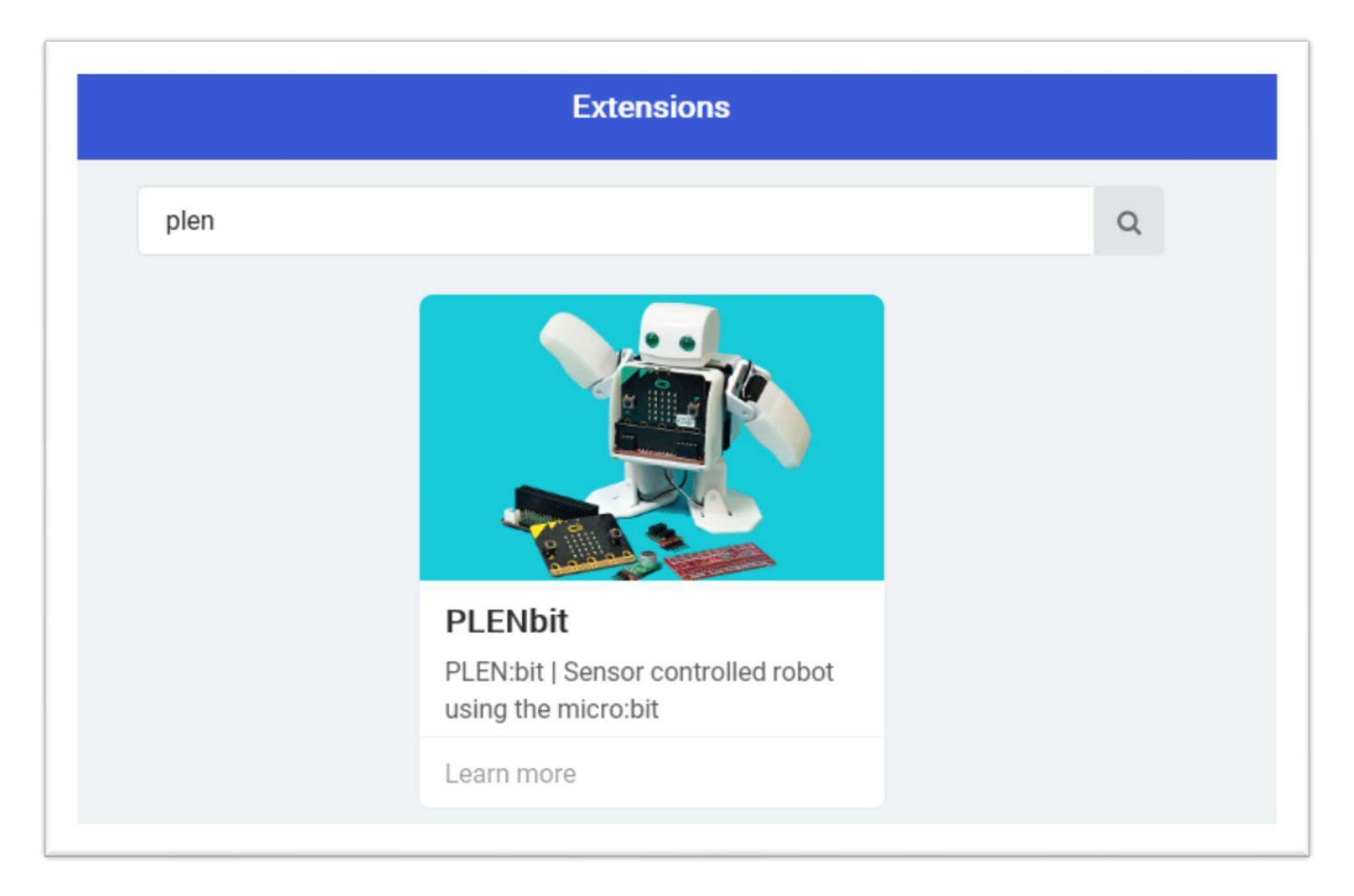

#### Select "PLENbit" from the search results

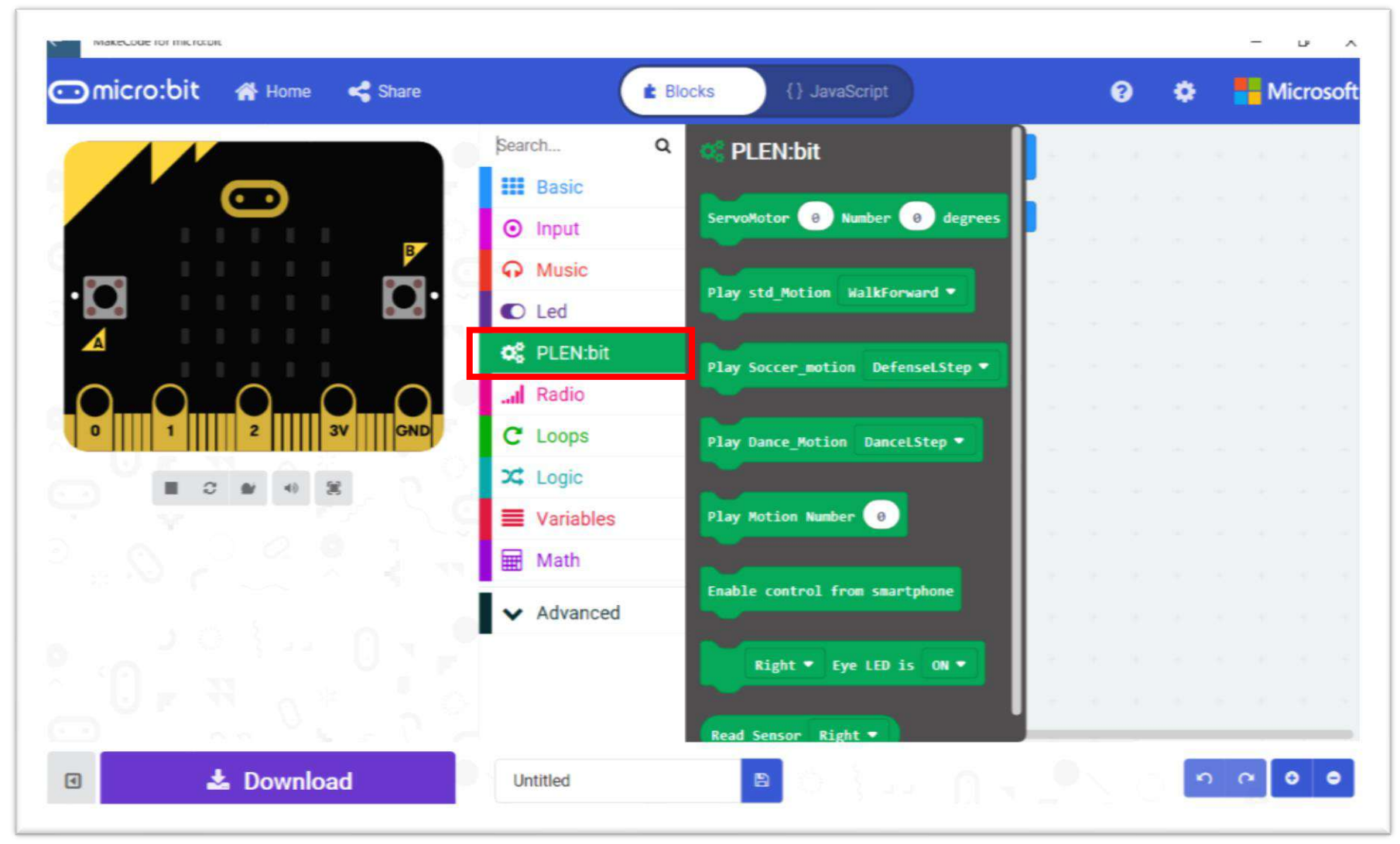

#### Block list "PLEN: bit" will be added

### PLEN: bit Block List

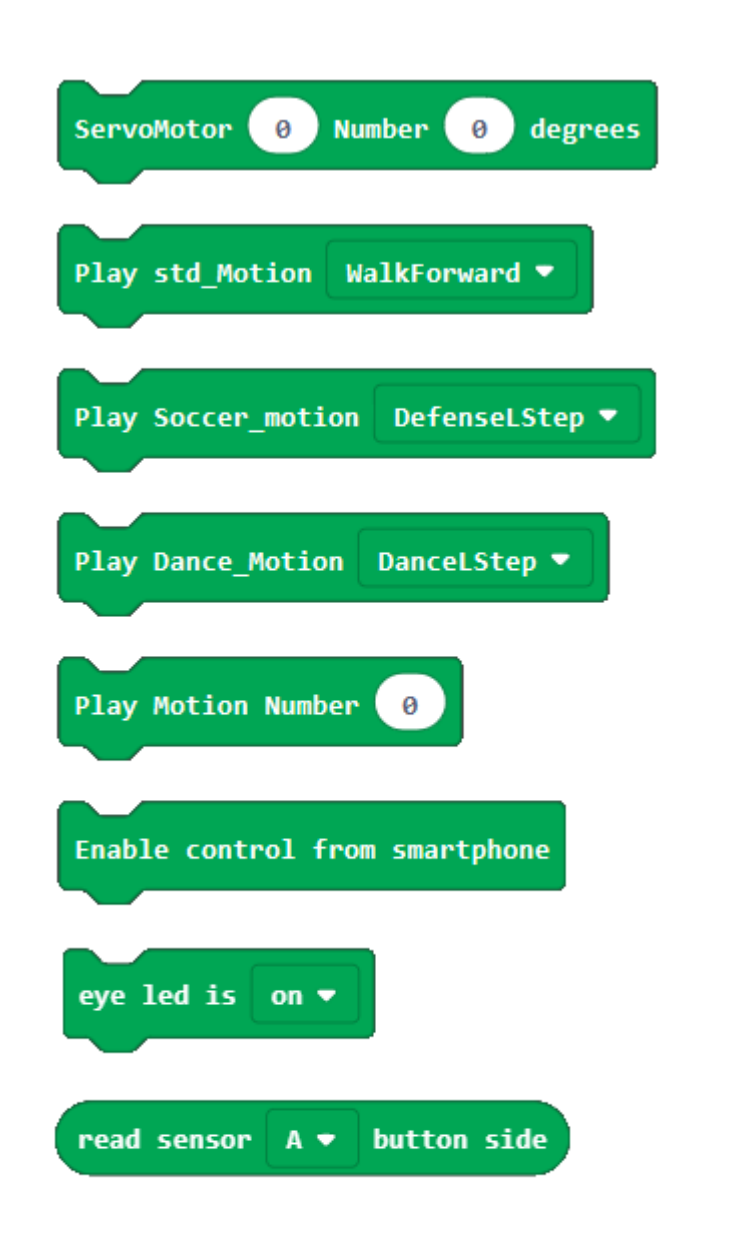

- Select motor & Change degree
- Make the robot move "Standard motion"
- Make the robot move "Soccer motion"
- Make the robot move "Dance motion"
- Make the robot move the selected number
- Enable control from PLEN Connect(APP)
- PLEN:bit eye LED on / off control
- Read Sensor (A side or B side)

### **PLEN: bit** Programing | PLEN: bit Basic

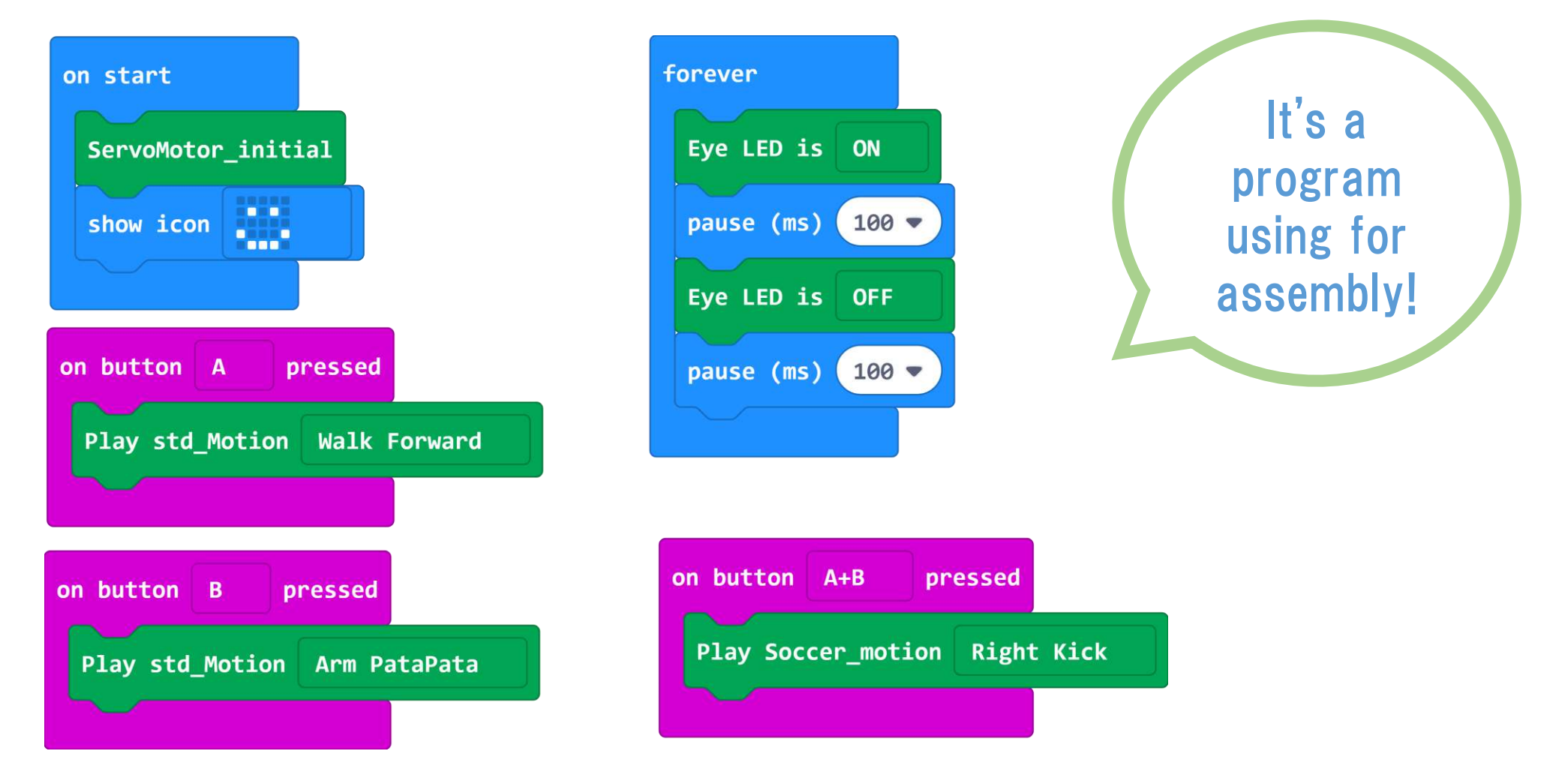

### **PLEN: bit** Programing | Distance sensor Basic

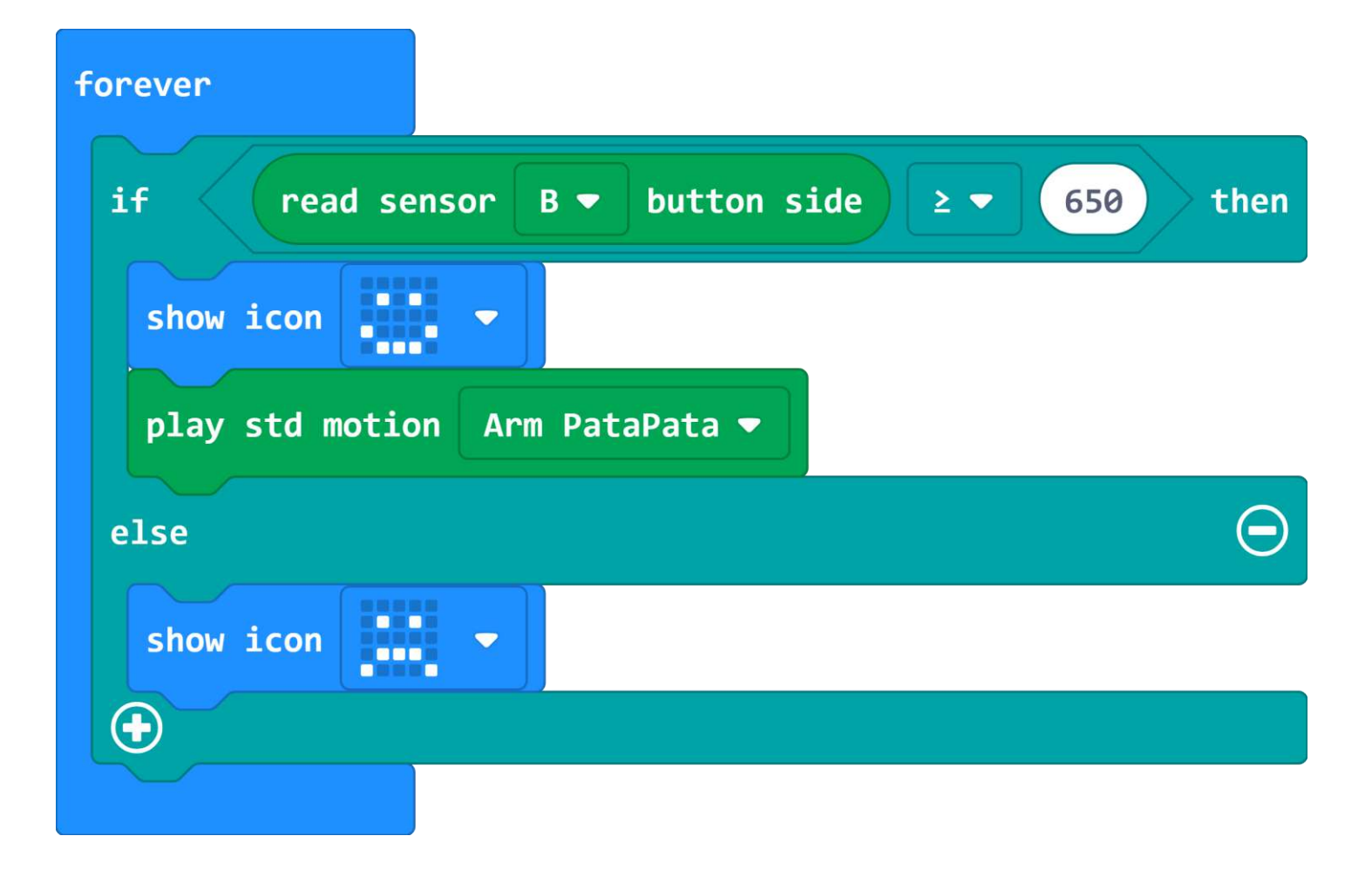

### PLEN: bit Programing | Sound sensor Basic

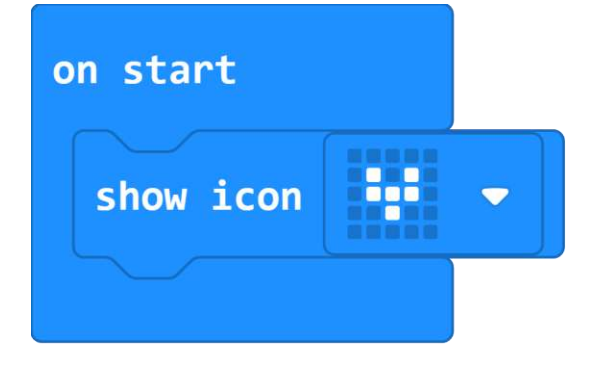

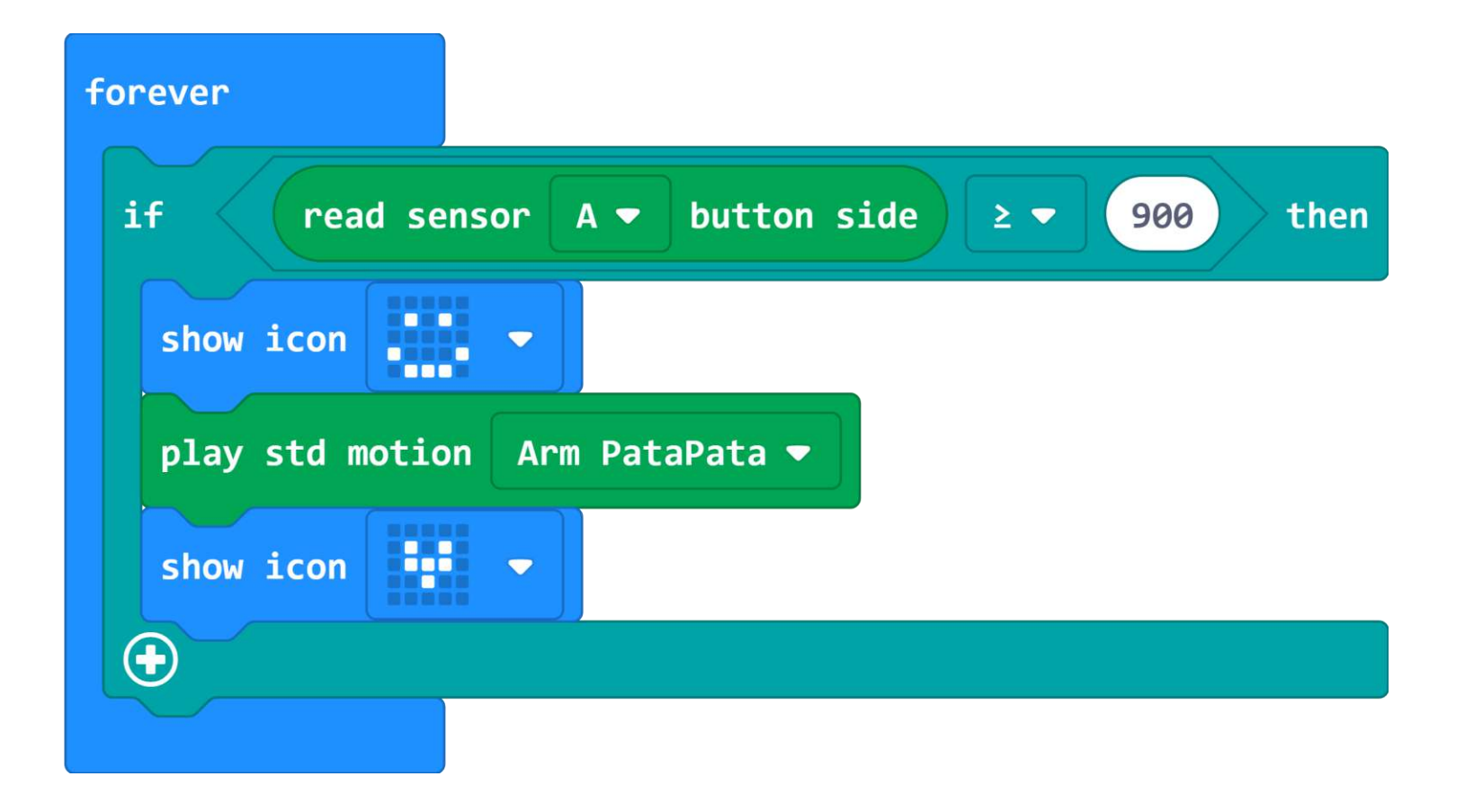

### **PLEN: bit** Programing | call help when fall down

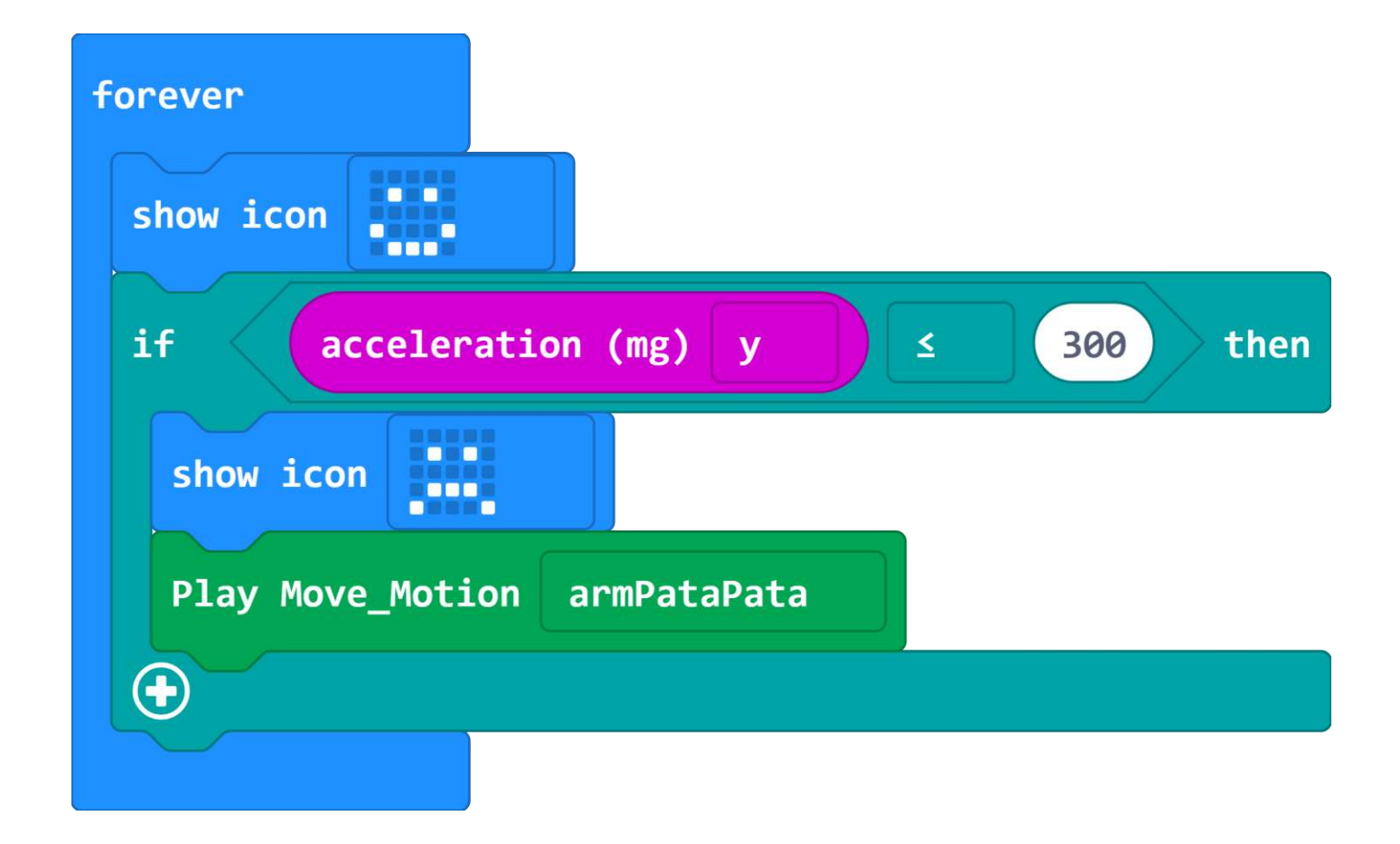

### **PLEN: bit** Programing | Dodge the wall

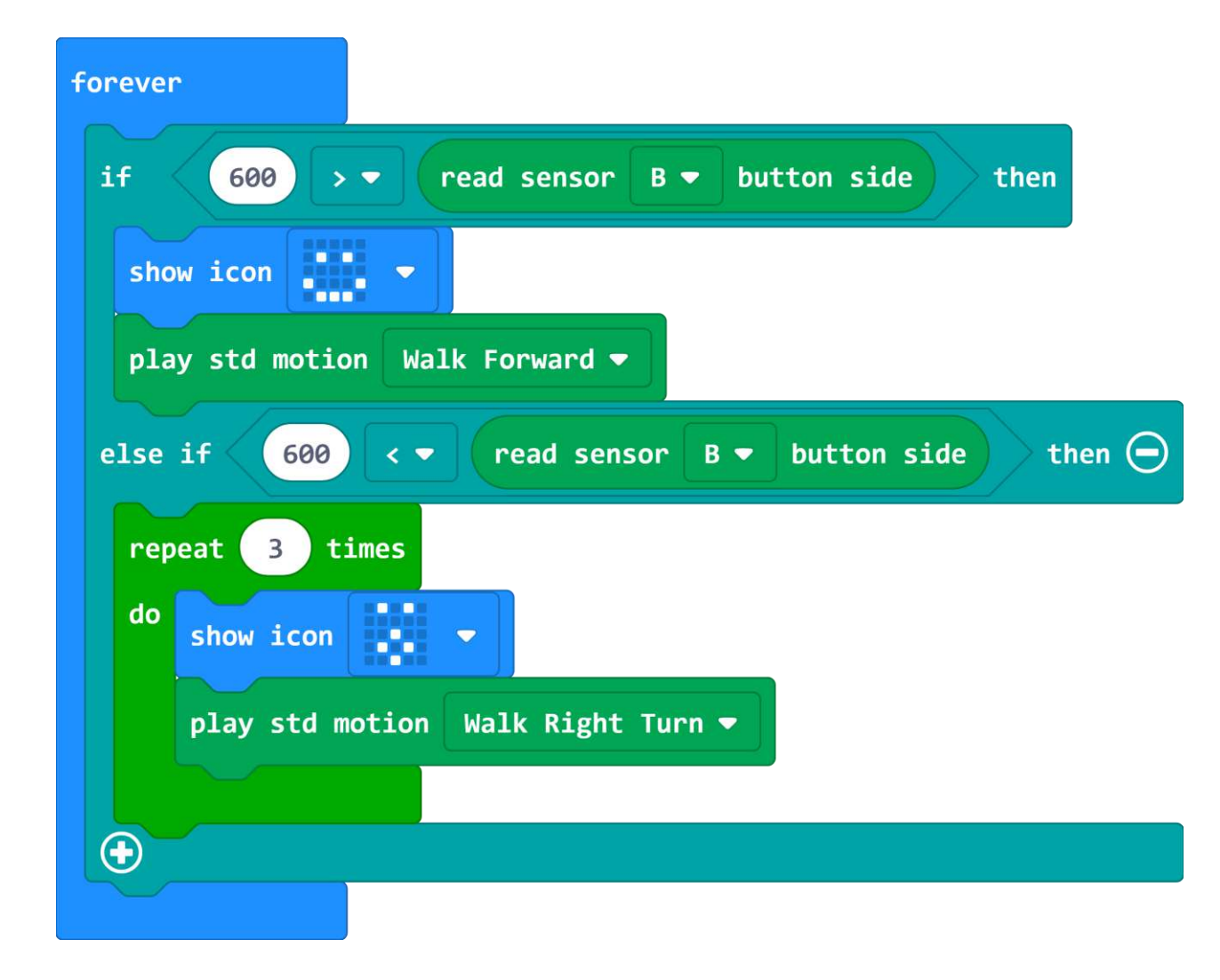

### **PLEN: bit** Programing | Walk towards the north

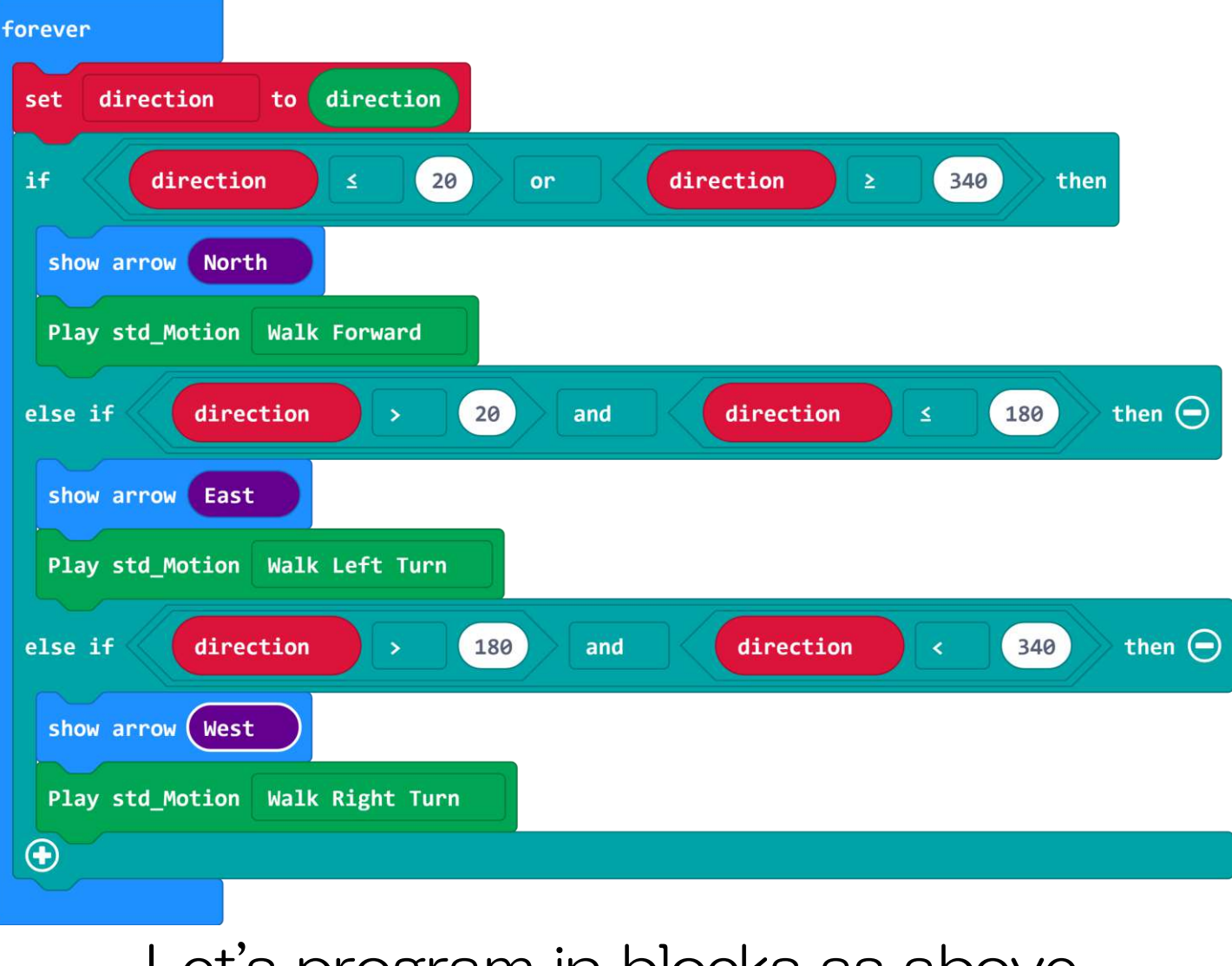

### **PLEN: bit** Programing | Let's know value of sensor

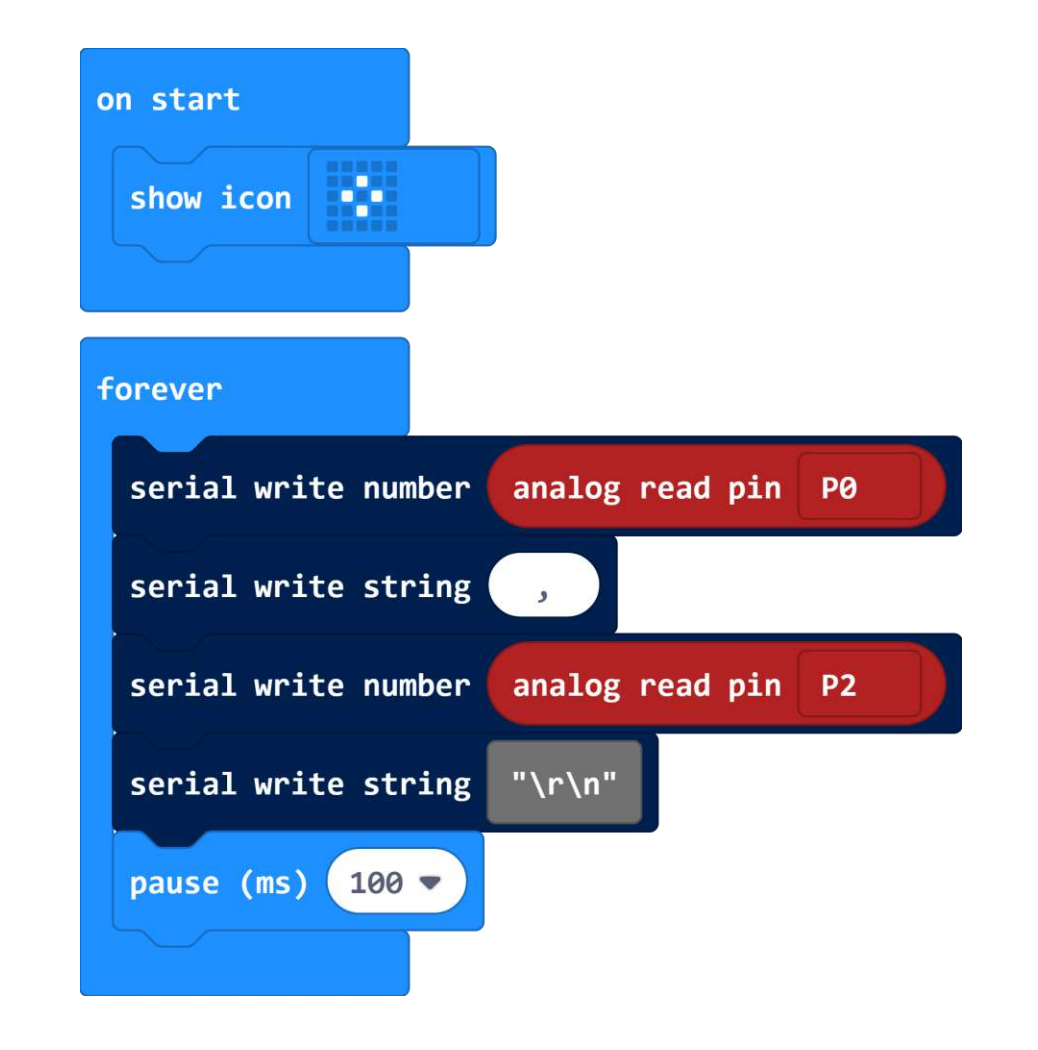

### PLEN: bit Programing | Adjust ServoMotor position

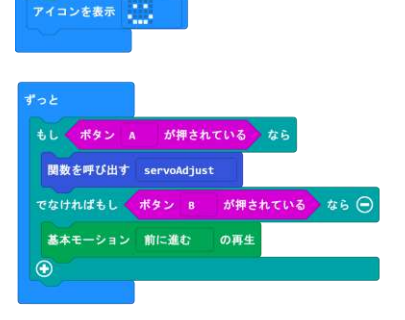

ーボモータ初期値設

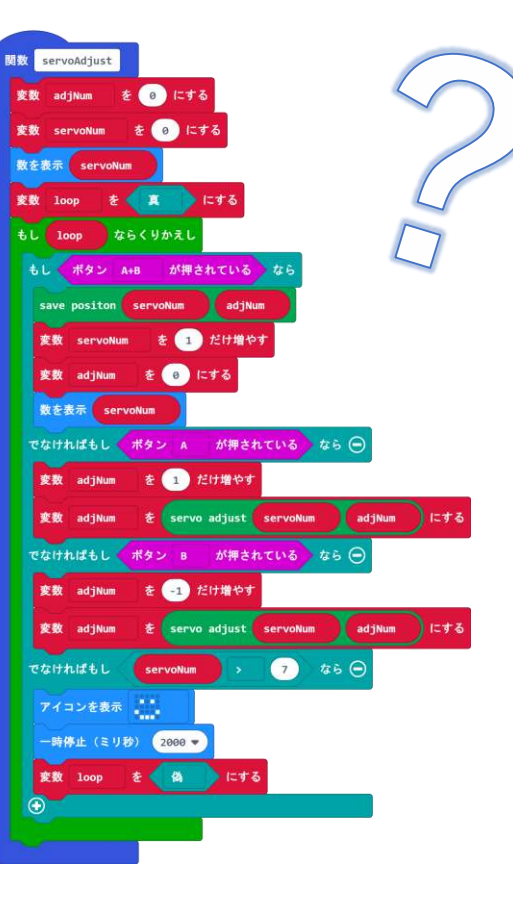

https://makecode.microbit.org/\_6WgCH61mChM7

How to use 1.Push A to start correction 2.Push A or B to move each servo 3.Push A+B to switch to next servo 4.Loop 5.Ends when smile is displayed 6.Reset, then Push B to walk If PLEN does not fall over, setting is complete

Download and use the program from the URL

### **PLEN: bit** Programing | Receive IR

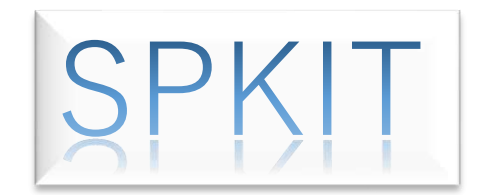

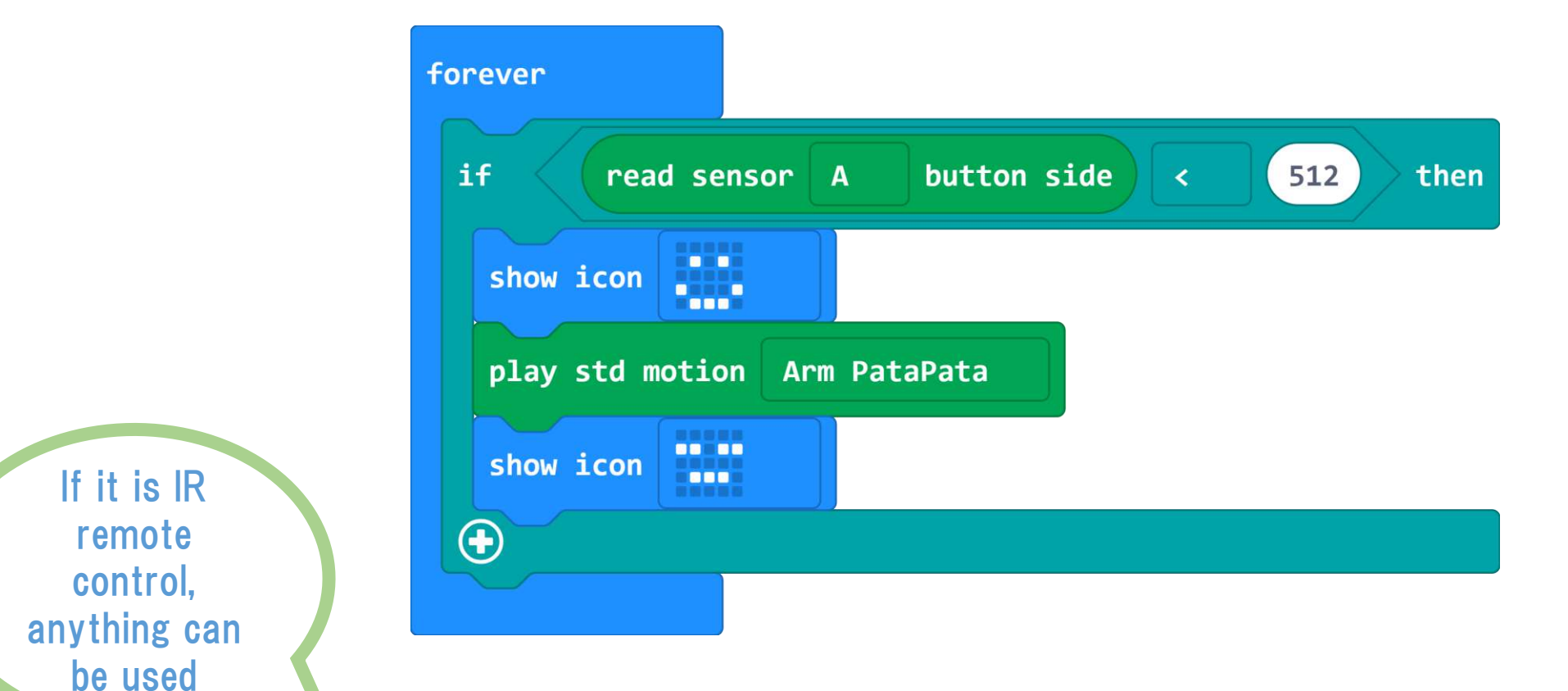

Infrared detection program using an IR sensor.

When you press the button on the infrared remote control, your arm will move.

### **PLEN: bit** Programing | Welcome!

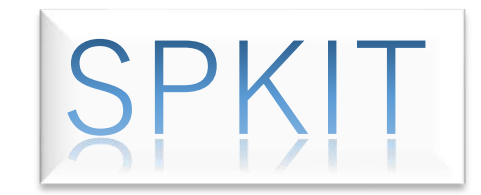

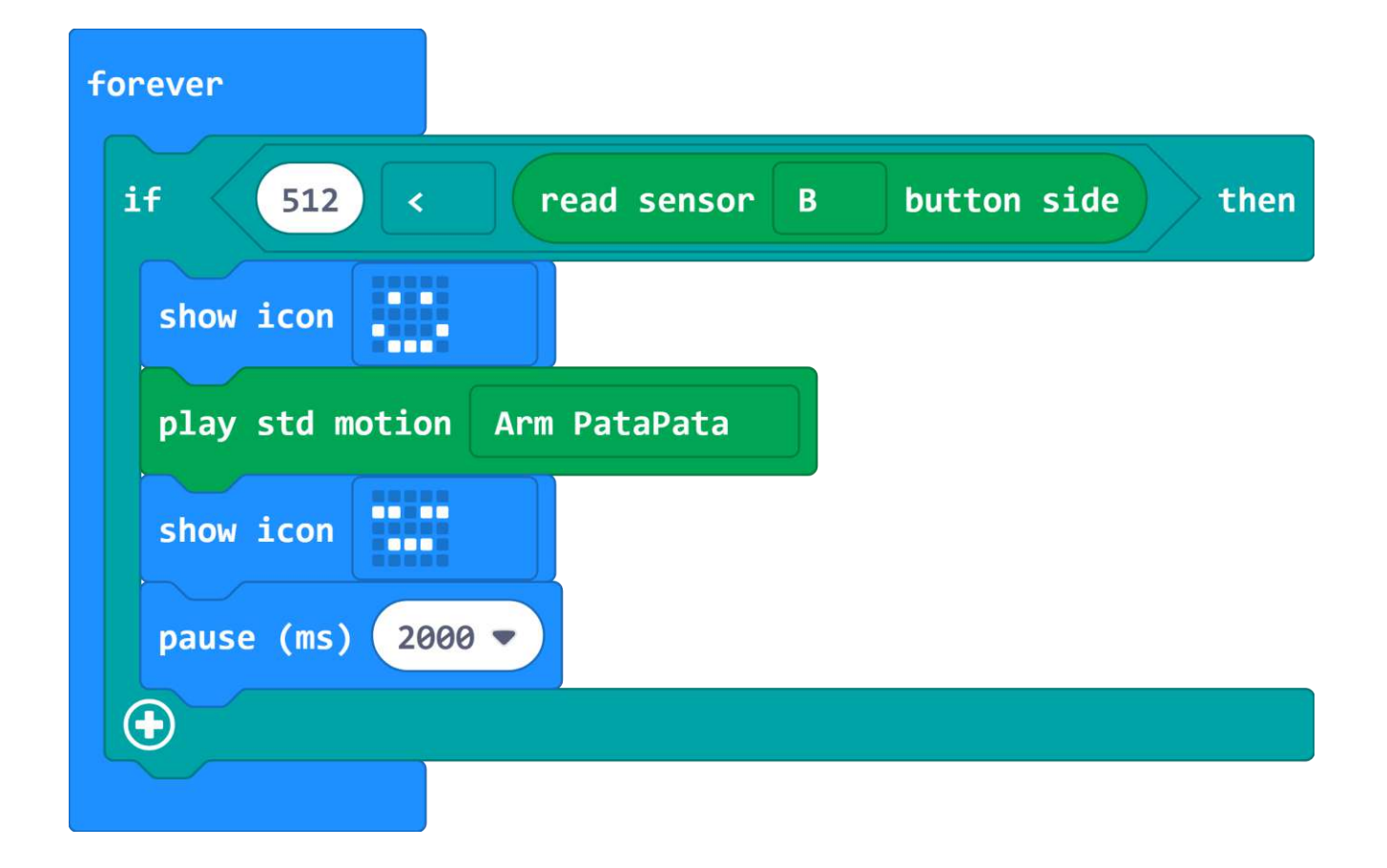

It is a human detection program using a PIR sensor. When a person moves in front of a PLEN: bit, the arm is move.

### **PLEN: bit** How to BLE ver. head board

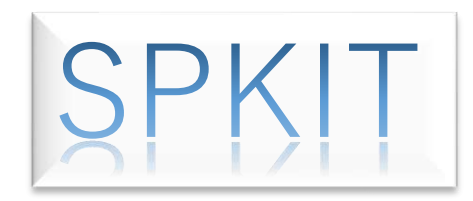

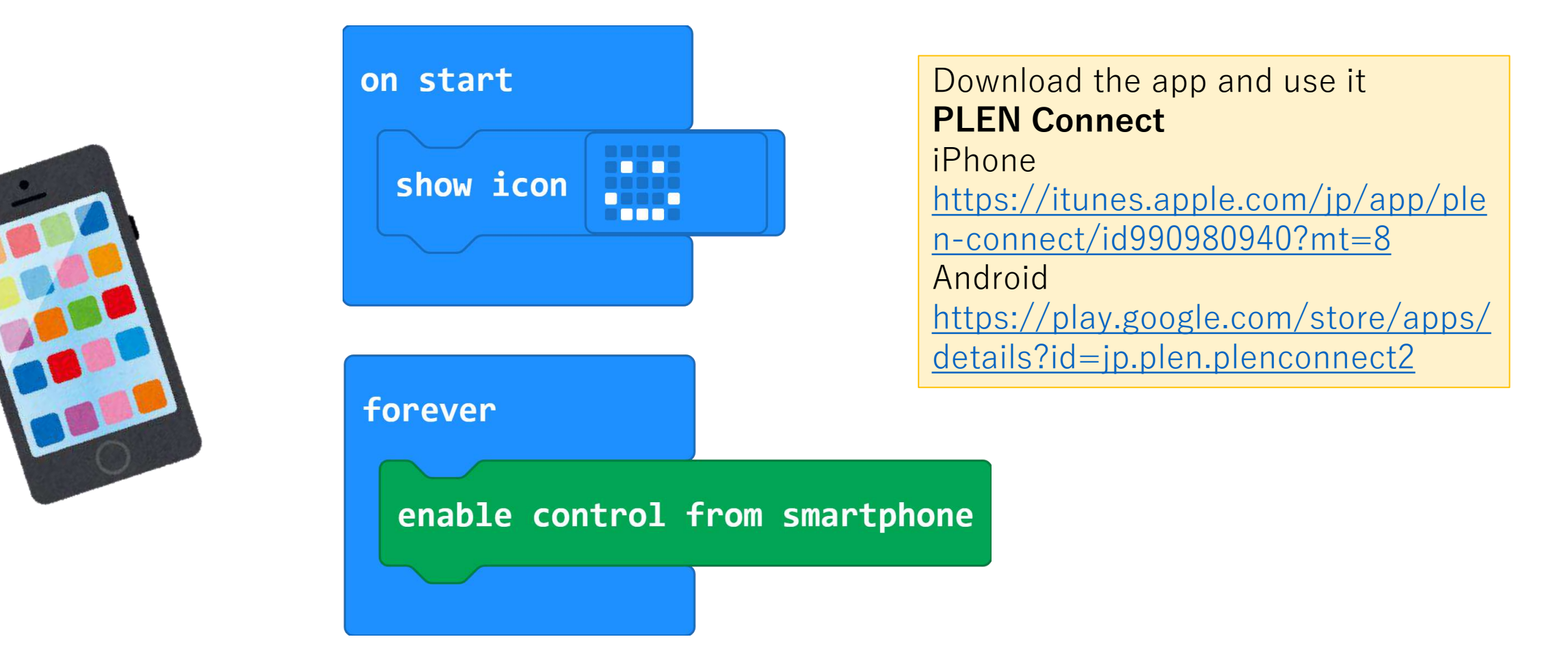

#### You can control from PLEN Connect(APP)

# PLEN: bit HELP! | FAQ & Support

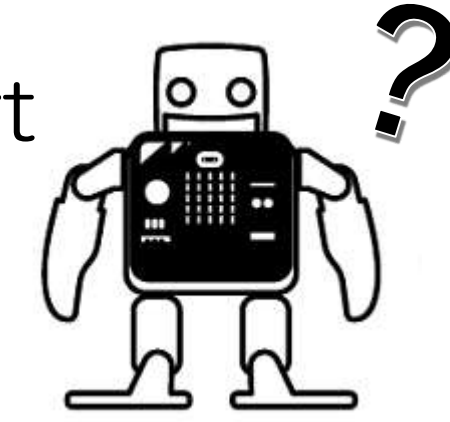

- 1. PLEN:bit block is different??
  - PLEN:bit's extensions is updated from time to time.
  - If something is wrong, try adding it again.
- 2. If you have any questions, please contact one of the following.
  - PLEN:bit Slack community <u>u0u0.net/YJzp</u>
- PLEN Support <a href="https://plen.jp/wp/contact/">https://plen.jp/wp/contact/</a>